## The Instructions here are for iPhone and iPad

- 1: Go to website in safari, Select the icon at base of screen <u>square with Arrow</u>.
- 2: You will then see Copy add to read list bottom of page, *you need to scroll this up*.

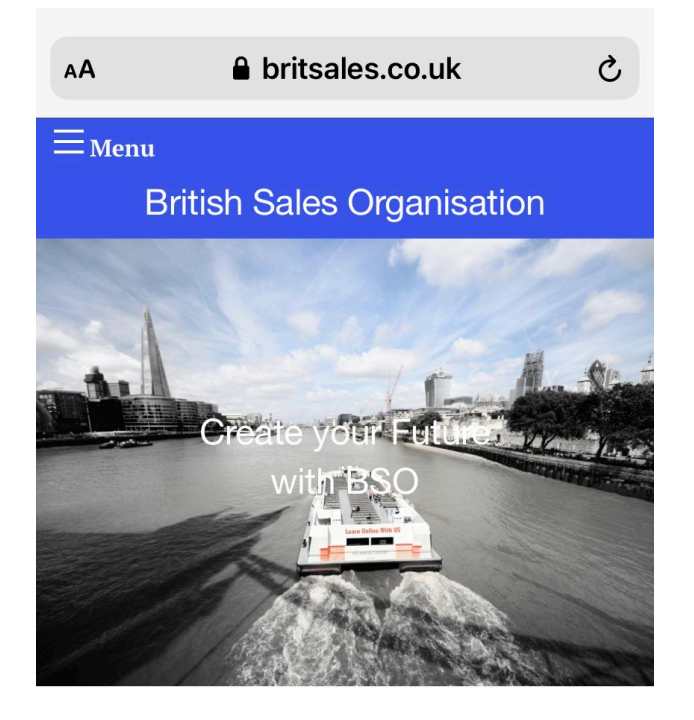

Why come to BSO? Because unlike other training company providers we offer Training Courses along with valuable ongoing Support.

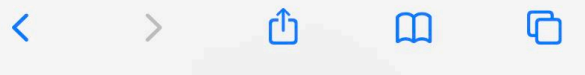

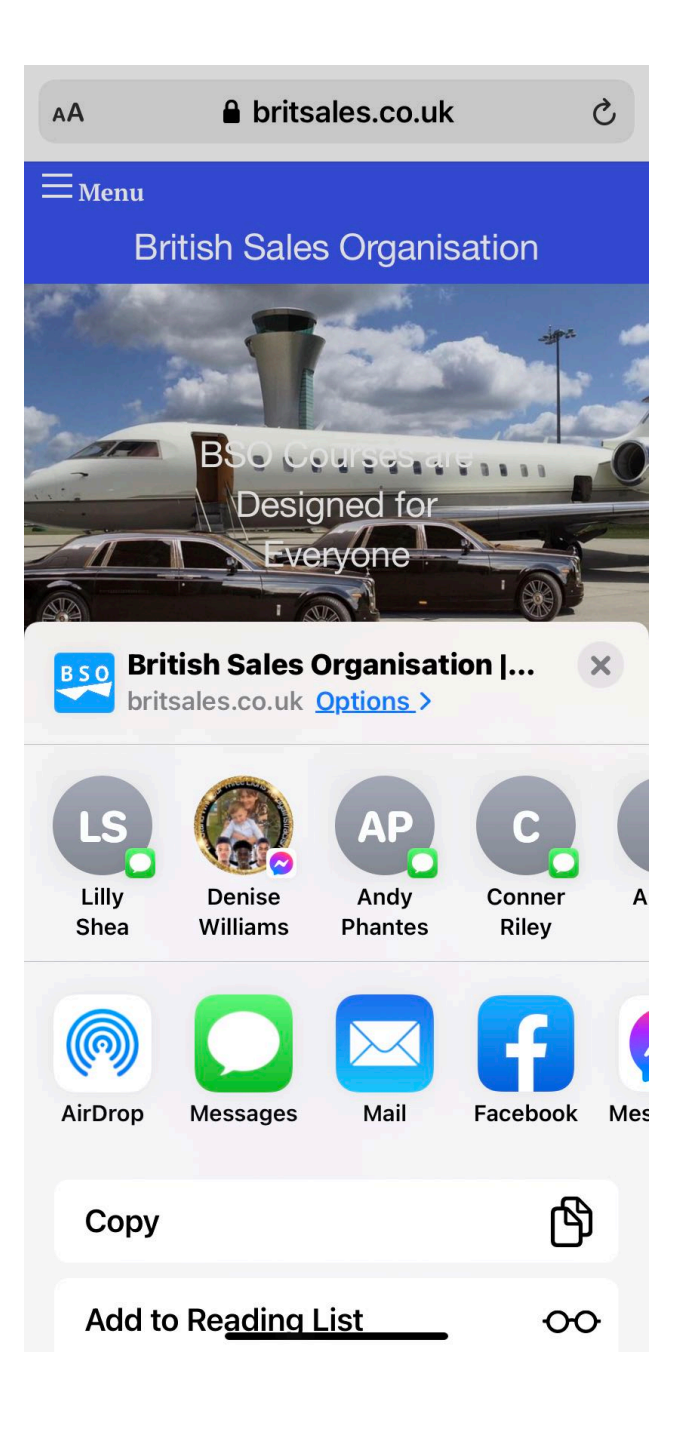

3: you will see a list of options, Select Add to Home Screen.

- 4: You hit the Add button
- 5: you will see the icon on your Device.

| BSO British Sales Organisation J X<br>britsales.co.uk Options |              |
|---------------------------------------------------------------|--------------|
| Сору                                                          | Ф            |
| Add to Reading List                                           | 00           |
| Add Bookmark                                                  | ш            |
| Add to Favourites                                             | ☆            |
| Find on Page                                                  | Q            |
| Add to Home Screen                                            | Ð            |
| Markup                                                        | $\bigotimes$ |
| Print                                                         | ē            |
| Email to Myself<br>with iScanner                              |              |
| Email with iScanner                                           |              |
| Save to iScanner                                              |              |
| Send to Computer via iScanner                                 |              |
| Edit Actions                                                  |              |

CancelAdd to Home ScreenAddBSOhttps://britsales.co.uk/An icon will be added to your Home Screen so you can quickly access this website.

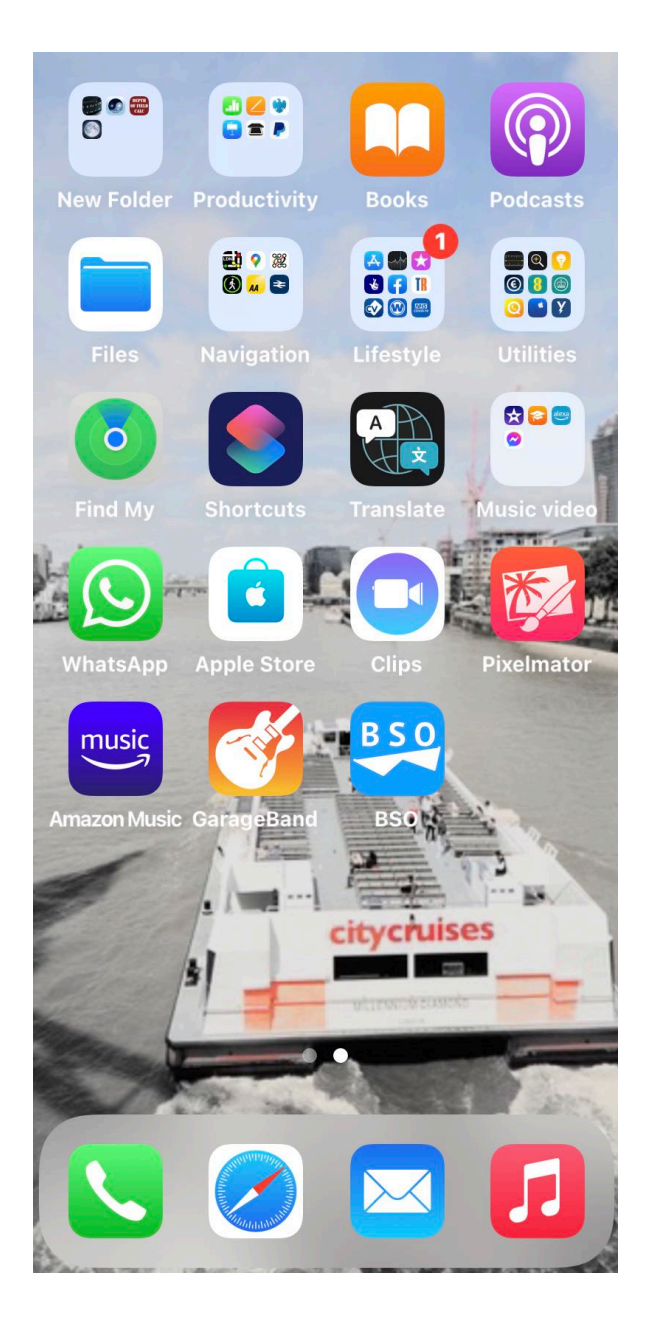